AP4000HD Guía simplificada de instalación.

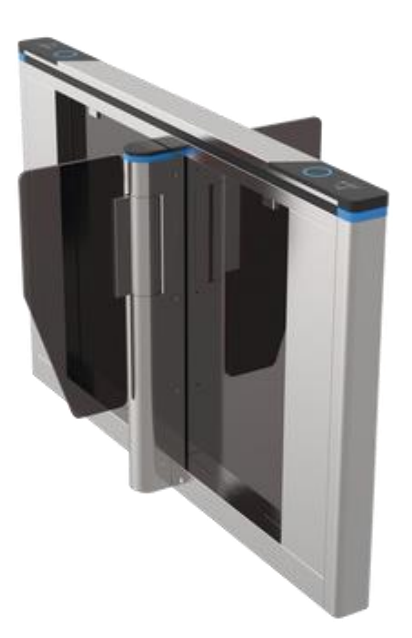

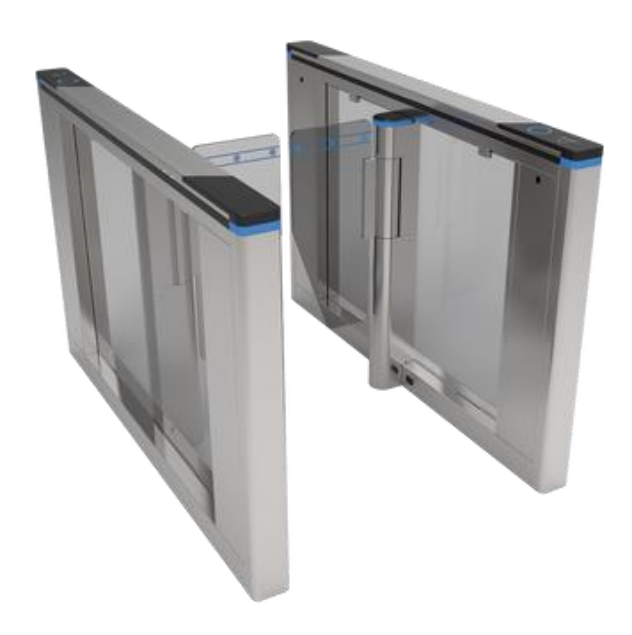

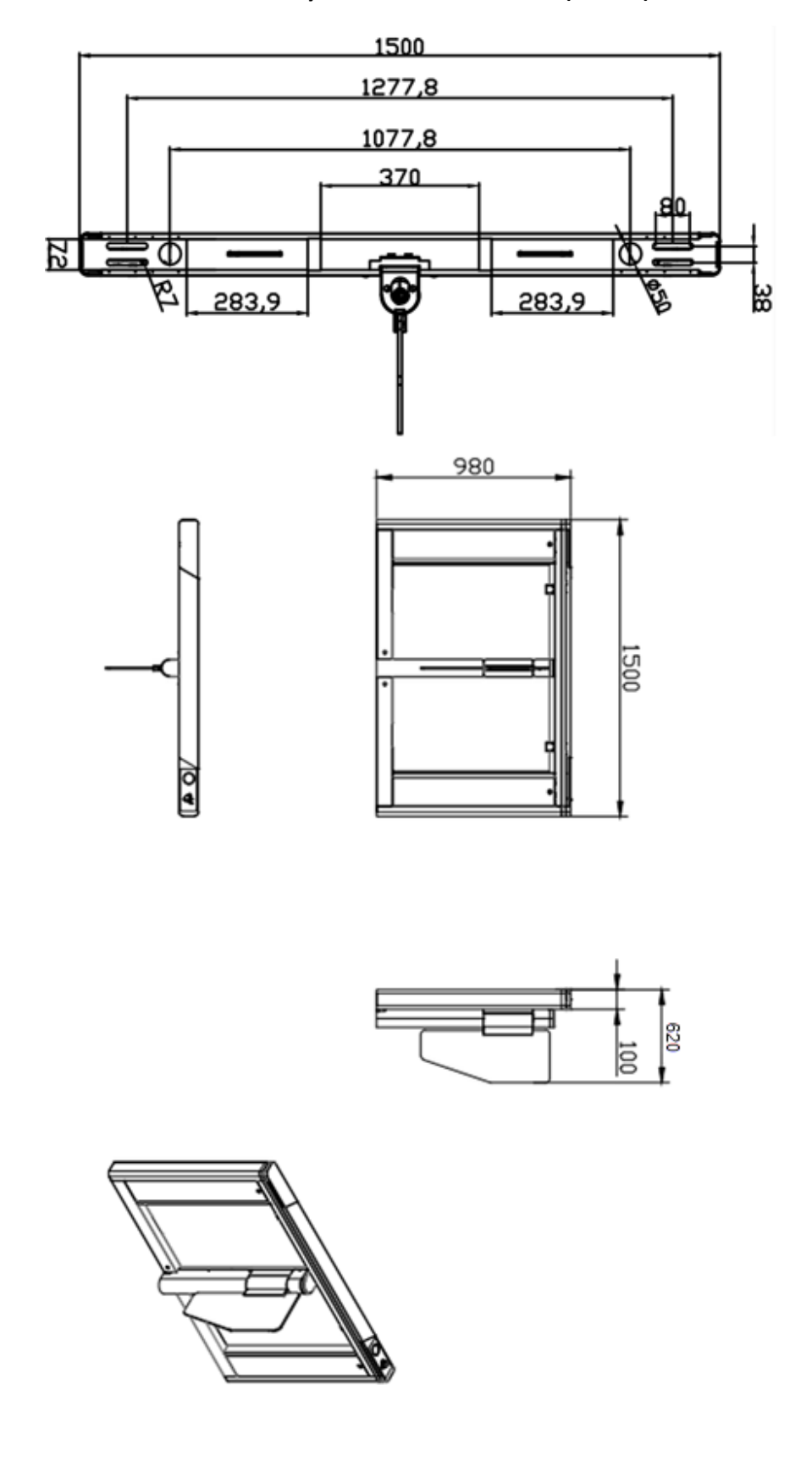

Dimensiones y medidas de AP4000HD (Lateral).

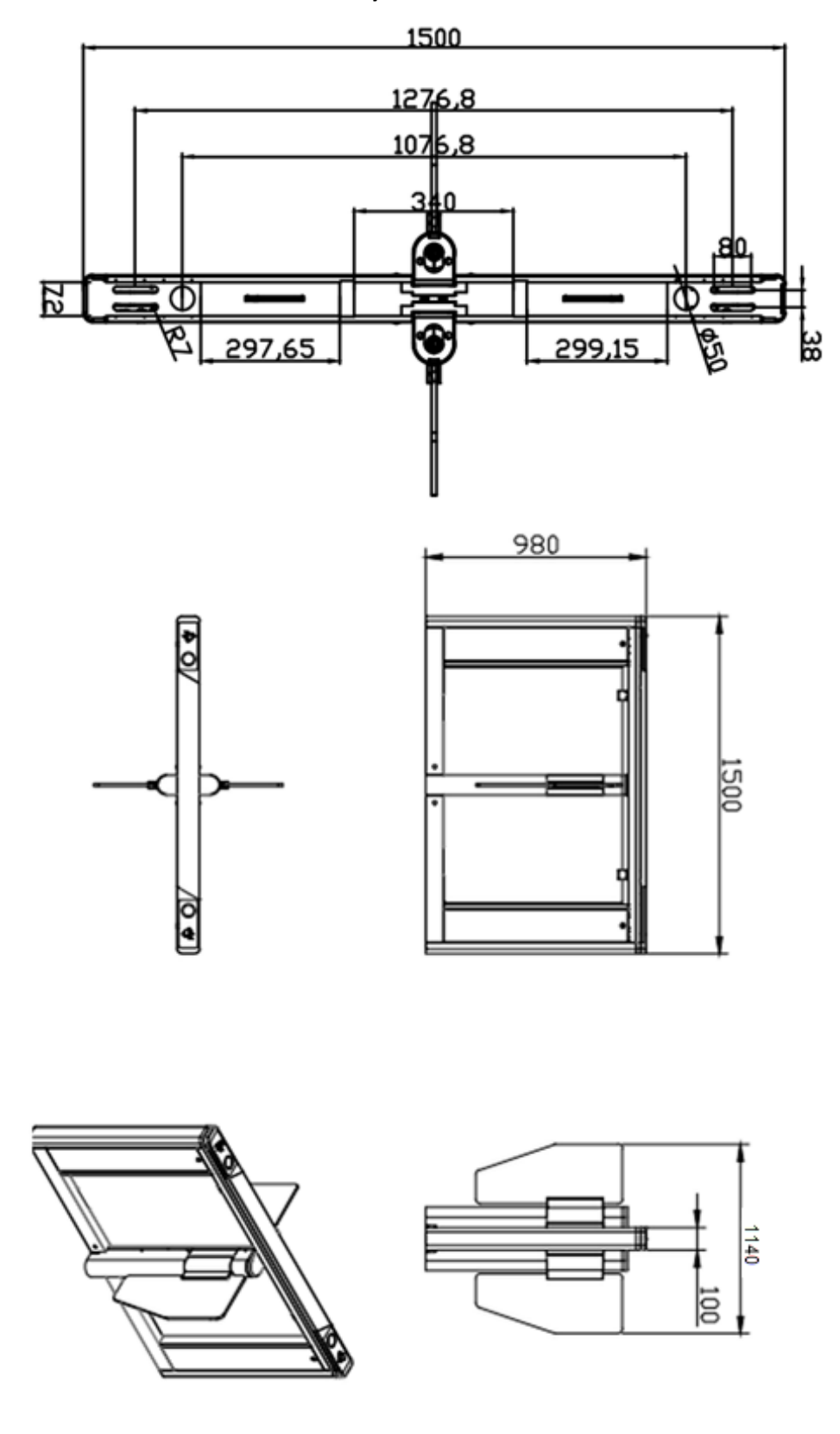

Dimensiones y medidas de AP4000HDE

## Descripción de tablilla electrónica

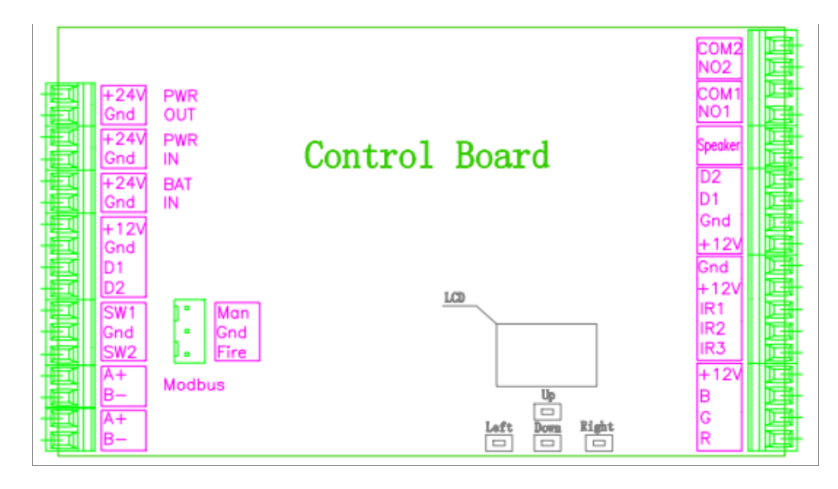

|                  |    |      | 1                                             |                           |
|------------------|----|------|-----------------------------------------------|---------------------------|
| (1) PWR OUTPUT   | 1  | +24V | 24VDC power output to the                     | Connect to 24V DC power   |
|                  | 2  | GND  | driver                                        | supply                    |
| (2)PWR IN        | 3  | +24V | 24VDC power supply                            | Connect to 24V DC power   |
|                  | 4  | GND  | 24 be power suppry                            | supp1y                    |
| (3)BAT IN        | 5  | 24V  | Store day 24V some subout                     |                           |
|                  | 6  | GND  | Standby 24v power output                      |                           |
|                  | 7  | +12V | Output for indicator of                       |                           |
| (4) Indiantar1   | 8  | GND  | vice machine                                  |                           |
| (4) Indicator1   | 9  | D1   | D1 for enter direction                        |                           |
|                  | 10 | D2   | D2 for exit direction                         |                           |
| (5) Man          | 11 | Man  | Normally open input                           | Short for normally open , |
| Gnd              | 12 | Gnd  | Ring along input                              | Close immediately when    |
| Sec              | 13 | Sec  | Fire alarm input                              | cancel                    |
| (C) Enter CW1    | 14 | SW1  | Pater and stand to the                        | Connect to access device  |
| (6)Enter SWI     | 15 | Gnd  | Enter open signal input                       | NO-SW1 COM-Gnd            |
| (7) PV:+ CWO     | 16 | SW2  | P                                             | Connect to access device  |
| (7)EXit SW2      | 17 | Gnd  | Exit open signal input                        | NO-SW1 COM-Gnd            |
| (8)COM1 (485)    | 18 | A+   | 86405                                         | Communication for servo   |
|                  | 19 | B-   | K5485 communication                           | motor driver              |
| (0) 0000 ( 105)  | 20 | A+   | BC 405                                        | Communication for access  |
| (9)COM2 (485)    | 21 | B-   | RS485 communication                           | device                    |
|                  | 22 | IR1  | Enter infrared sensor                         |                           |
| (10) IR Sensor   | 23 | IR2  | Pinch infrared sensor                         | Control board alarm when  |
|                  | 24 | IR3  | Exit infrared sensor                          | sensor be block           |
|                  | 25 | +12V | 12V output for infrared                       |                           |
|                  | 26 | GND  |                                               |                           |
|                  | 27 | R    | Negative of LED red                           |                           |
|                  | 28 | G    | Negative of LED green<br>Negative of LED blue | a                         |
| (11) RGB LED     | 29 | В    |                                               | Connect to LED bar        |
|                  | 30 | +12V | +12V for LED bar                              |                           |
|                  | 31 | +12V | Output for indicator of                       |                           |
|                  | 32 | GND  | vice machine(auxiliary                        |                           |
| (12) Indicator 2 | 33 | D1   | engine)                                       |                           |
|                  | 34 | D2   | D1 for enter direction                        |                           |
|                  | 34 | COM1 | D2 for exit direction                         |                           |
| (13) Speaker     | 35 |      | Expand the voice horn                         |                           |
|                  | 36 |      |                                               |                           |
| (14)Counter      | 37 | NO1  | Relay output for enter                        |                           |
|                  | 38 | COM1 |                                               |                           |
| (15)Counter      | 39 | N02  | Relay output for exit                         |                           |
|                  | 40 | COM2 |                                               |                           |
|                  | -  |      |                                               | 1                         |

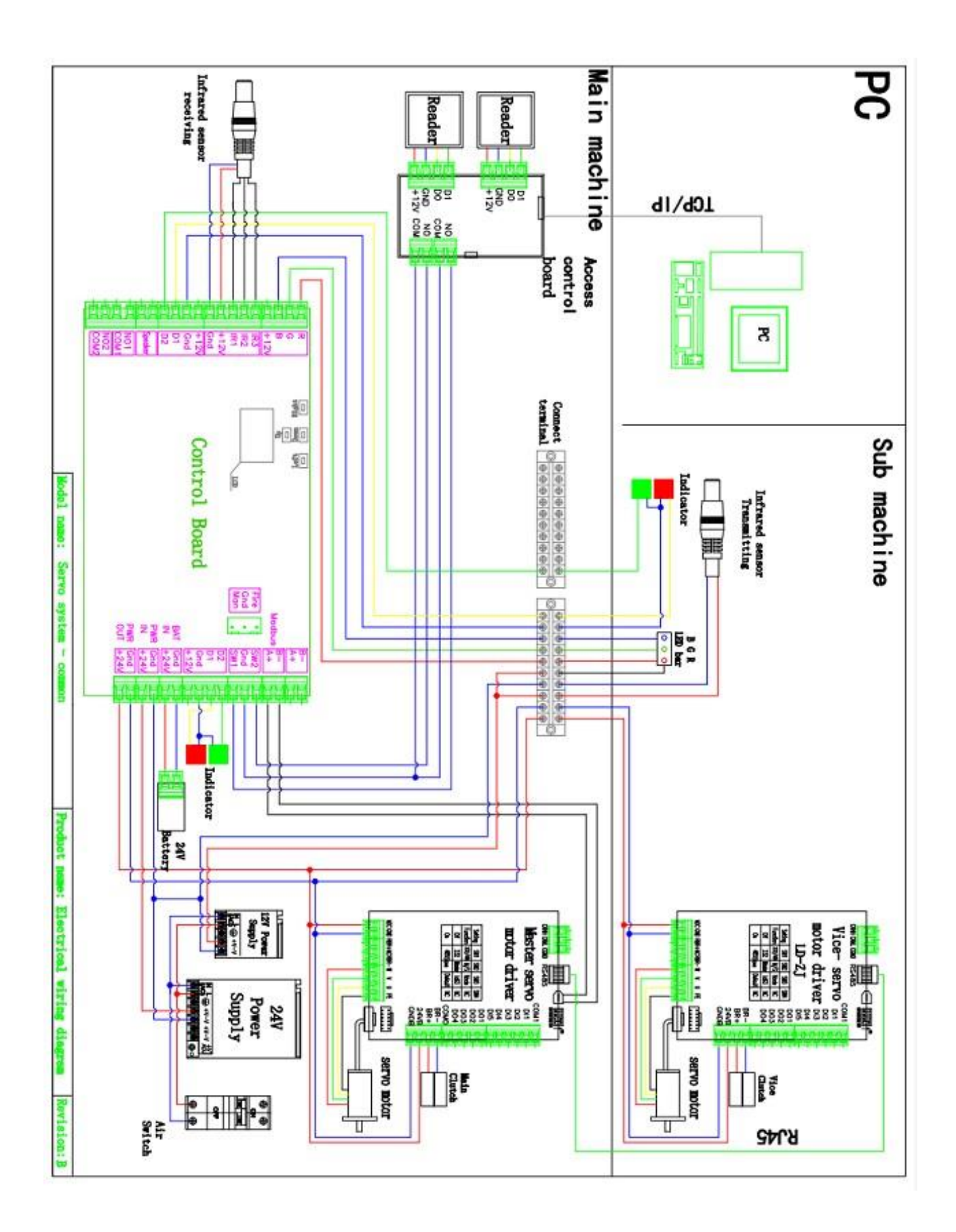

### **Parameter instruction**

Description: the factory has been set up parameters, please do not modify, if you need to modify the parameters, please proceed under technical guidance.

1. Description

1) The display screen is refers to the main control board of 3 LED display from left to right. Four buttons: up and down for switch, ENT for sub-menu, ESC for previous menu.long press right 3 seconds unlock into the menu.

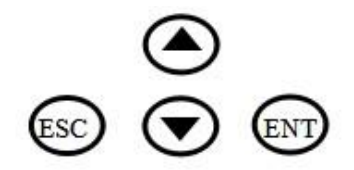

| Item             | Explain                                                                                                    |
|------------------|----------------------------------------------------------------------------------------------------|
| 1. Parameters    |                                                                                                    |
| 1.1 Counter      | Display pass through count                                                                                                    |
| 1.2 Gate Mode    | Set Gate Mode(NO, NC and card, free or reject) of enter and exit<br>1.NC both Rej 2.NC both free 3.NC both card (default)<br>4 NC Card Free 5.NC Card Rej 6. NC Free card<br>7.NC Free Rej 8.NC Rej Free 9.NC Rej Card<br>10.NO Both Free 11.NO Both Card<br>12.NO Card Free 13.NO Free Card |
| 1.3 PassTimeout  | Set maximum waiting time 10-255, unit 0.1s, (default 5seconds)                                                                                                    |
| 1.4 Memory       | Set Scan Card With Memory Mode<br>0 two-way disable(default),1. enter allow,2. exit allow,3. two-way allow                                                                                                    |
| 1.5 ReadIn Lane  | Set Can Scan Card After Entry Lane, Please do not modify<br>1. disable (default), 2. allow                                                                                                    |
| 1.6 Open Delay   | Set Authorized Open Door Delay 0-255, unit 0.1s, (default 0)                                                                                                    |
| 1.7 CLS. Delay   | Set Close Door Delay After Passage Finish0-255, unit0.1s, (default 0)                                                                                                    |
| 1.8 Open SPD.    | Set master Motor basic speed 1-100                                                                                                    |
| 1.9 Close SPD.   | Set vice motor basic speed 1-100                                                                                                    |
| 1.10 Pass End    | Set IR Check passage end position 1. exit (default), 1 safety                                                                                                    |
| 1.11 Intrude Set | Set Intrude Alarm Mode 1.no alarm, 2 .alarm (default), 3. alarm and close                                                                                                    |

| 1.12 Reverse Set. | Set Passage From Reverse Alarm Mode<br>1 no alarm, 2. alarm, 3 alarm and close (default), |
|-------------------|-------------------------------------------------------------------------------------------|
| 1.13 Tail-Gating  | Set Tail-Gating Alarm Mode 1 no alarm, 2. alarm, 3 alarm and close (default),             |
| 1.14 Entry-Voice  |                                                                                           |
| 1.15 Exit -Voice  |                                                                                           |
| 1.15 Alarm-Voice  |                                                                                           |

| 1.14 Adv. Param. |                                                                                                    |
|------------------|----------------------------------------------------------------------------------------------------|
| .1 Reserved      |                                                                                                    |
| .2 Reserved      |                                                                                                    |
| .3 Reserved      |                                                                                                    |
| .4 Reserved      |                                                                                                    |
| .5 Reserved      |                                                                                                    |
| .6 Reserved      |                                                                                                    |
| .7 Reserved      |                                                                                                    |
| .8 Reserved      |                                                                                                    |
| .9 Save Fact.    | Save the current parameter to factory default                                                            |
| .10 Relay Mode   | Set add relay use for passed counter<br>1. disable,(default),2.Enter allow, 3.Exit allow ,4. both ballow |
| .11 Auto Report  | Set automatic report gate status when on change 1 disable (default), 2 allow                             |
| .12 NO Direction | Set the normally open the gate opening direction, the default enter                                      |
| .13 Power Lost   | Set the normally open the gate opening direction when Power failure , the default enter                  |
| .14 Barriers     | signal or double machine work 1 double (default) , 2 signal                                              |
| .15 IR Speed     | Set IR Sensor Sensitivity(1-100) 0-100(default 100)                                                      |
| .16 IR Type      | Set infrared sensor type 1 PNP (default), 2 NPN                                                          |
| .17 IR Logic     | Set Use Local IR Sensor Logic                                                                            |
| .18 Motor Pro.   | Set the motor over current protection threshold, the default 2.5A                                        |
| .19 Self Check   | Set use self check when power on, disabled by default                                                    |

| .20 LED Mode    | Set LED indicator default parameter 1 Static LED,2 Square LED |
|-----------------|---------------------------------------------------------------|
| .21 Set DevType | Set Controller Device Type 1 Tripod 2 Flap gate, 3 Swing gate |
| 2. System Set   |                                                               |
| 2.1 Language    | Set Menu Display Language                                     |
| 2.2 Device Type | Display Controller Device Type                                |
| 2.3 Version     | Display hardware and firmware version information             |
| 2.4 Set Address | Set Device Logic Address                                      |
| 2.5 RS485 Baud  | Set the baud rate of the RS485                                |
| 2.6 Reset       | Reset all setting to factory default.                         |
| 2.7 Restart     | Restart controller                                            |
| 3. Factory Test |                                                               |
| 3.1 Cycle Test  | Open and close door cycle test                                |
| 3.2 Input Check | Check input interface status                                  |
| 3.3 Output Test | Output interface test                                         |
| 3.4 Set Zero    | Set barrier close position                                    |
| 3.5 Set Ent Pos | Set barrier position of entry open in place                   |
| 3.6 Set Ext Pos | Set barrier position of exit open in place                    |

# Trouble shooting and maintenance

# **Trouble shooting**

Fault 1: board sound alarm when power on ,and the LCD dispal self -check fail?

Answer: Check the connect RJ45 wires of two servo motor driver , Check

RS485 connect wire from servo motor driver to main board

Fault 2: Gate automatically open when people in to first sensor?

Answer: Change pass mode two way free to two way card in the menu.

Fault 3: swipe into the first sensor, Gate give alarm and close immediately?

Answer: This means that the signal connection is opposite, exchange the open

signal connect terminal of SW1 Gnd to SW2 Gnd.

Fault 4: indicator light is not bright?

Answer: Take the other indicator or control board from other lane and check it Fault 5: One side of the barrier does not work?

Answer: 1) Check whether the connection wires is loose;2) Check the motor

driver

## Fault 6: Barriers not are alignment?

Answer: Reset barriers colse position parameter of main board

# Maintenance

Sliding gates require regular maintenance by professionals and daily cleaning to ensure long-term stability and extended equipment life.

#### **Maintenance Content:**

\* Keep the turnstile housing and card reader panels of turnstile gates clean;

- \* Fasten and lubricate the internal movement structure;
- \* Check the dust of the driver board and make it cleans.
- $^{st}$  Check the connectors and wiring points to ensure the reliability of the connection.

#### Maintenance Methods:

1. Cleaning: Check the housing and card reader panels of the gate, and remove the dust and other dirt to make them clean;

2. Rust removal and Lubrication: Check the movement of the sliding gate , remove rust with sand paper and spread with anti-rust oil if corroded;

3. Screws fastening: Check the connection of the various moving parts, fasten the screws where they are loose to avoid causing fault for long-running;

4. Circuit board cleaning: Cut off the power, and wipe dust of the board by using a clean brush;

5. Lines Checking: Check the connecting lines and solder reinforcement if they are loose off.

Note: This product is the strong professional technical equipment. In addition to daily maintenance, please do not feel free to disassemble it. If a fault occurs while running, Please notify our service departments or the authorized service agencies promptly to have it maintained. Do not disassemble it at random to avoid damaging the internal structure or even damaging your interests because of your improper operation.